# Για ενημέρωση της παιδαγωγικής κατάρτισης

(πχ προσθήκη πιστοποιητικού ΑΣΠΑΙΤΕ στο φάκελο εκπαιδευτικού)

## <u>Βήματα</u>

- Από το σύστημα opsyd.sch.gr κάνετε «Αίτημα μεταβολής»:
  Φάκελος→Κουμπί «Μεταβολές στοιχείων» →»Αίτημα μεταβολής»
- Θα επιλέξετε τρόπο αποστολής
  «Αποστολή στη Διεύθυνση Εκπαίδευσης Χειρισμού του φακέλου μου
  Βλέπε εικόνα στην επόμενη σελίδα
- 3. Κατόπιν θα στείλετε email στην ΔΔΕ Αχαΐας στο:

#### mail@dide.ach.sch.gr

4. Στον Τίτλο του μηνύματος να γράφετε:

Ονοματεπώνυμο – ΑΦΜ

- Θα επισυνάψετε σκαναρισμένο αρχείο σε μορφή pdf το πιστοποιητικό της ΑΣΠΑΙΤΕ
- 6. Το ίδιο όνομα με τον τίτλο θα δώσετε στο αρχείο pdf
- 7. Στο σώμα κειμένου θα γράψετε:

Ενημέρωση παιδαγωγικής κατάρτισης

### Βήματα

#### Εικόνα από το μήνυμα του OPSYD.

| 🕑 Αίτημα μεταβολής στοιχείων                                                               | ×   |
|--------------------------------------------------------------------------------------------|-----|
| Πεδίο προς αλλαγή: *<br>Παιδαγωγική Κατάρτιση                                              | -   |
| Περιγραφή:*Ενημέρωση παιδαγωγικής κατάρτισης                                               |     |
| Πιστοποιητικό παιδαγωγικής κατάρτισης: *                                                   |     |
| Αποστολή δικαιολογητικών:*<br>ΑΠΟΣΤΟΛΗ ΣΤΗ ΔΙΕΥΘΥΝΣΗ ΕΚΠΑΙΔΕΥΣΗΣ ΧΕΙΡΙΣΜΟΥ ΤΟΥ ΦΑΚΕΛΟΥ ΜΟΥ | Ŧ   |
| 5 Καταχώριση Κλείσι                                                                        | πμο |

### 6. Αποστολή του email